1. Login to NIC web portal (<u>https://ewaybillgst.gov.in/login.aspx</u>)

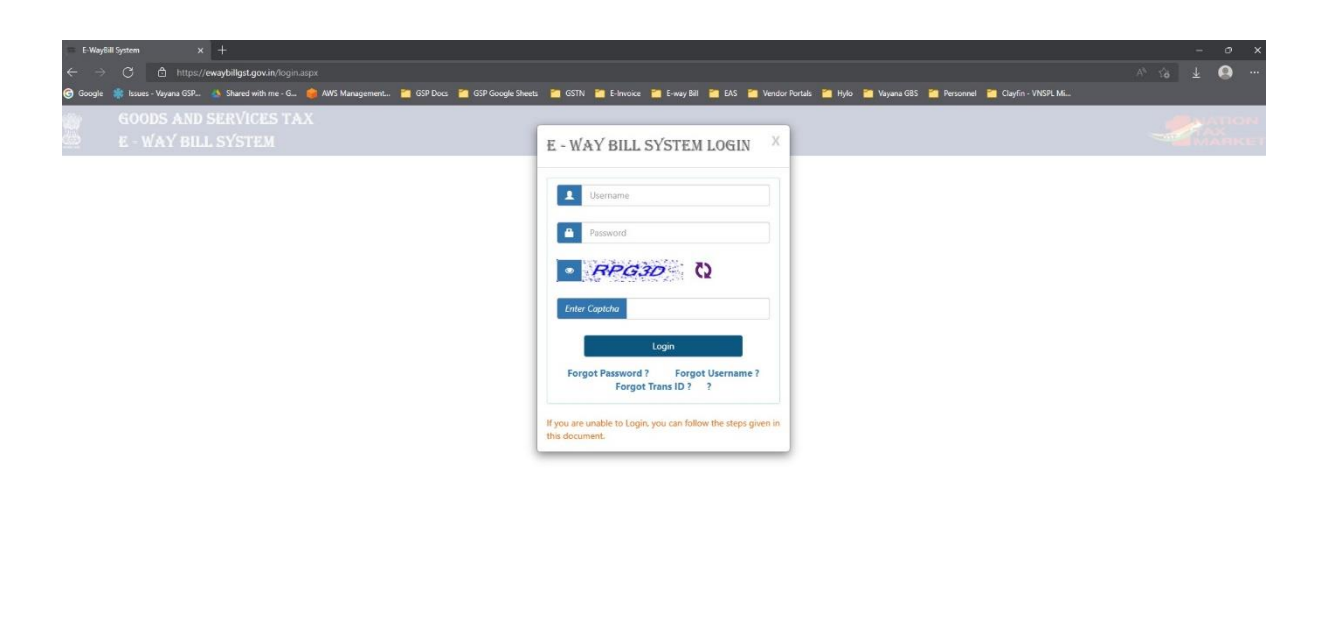

2. Please enter Login Username and Password along with the Captcha to login the NIC E-way Bill Production portal.

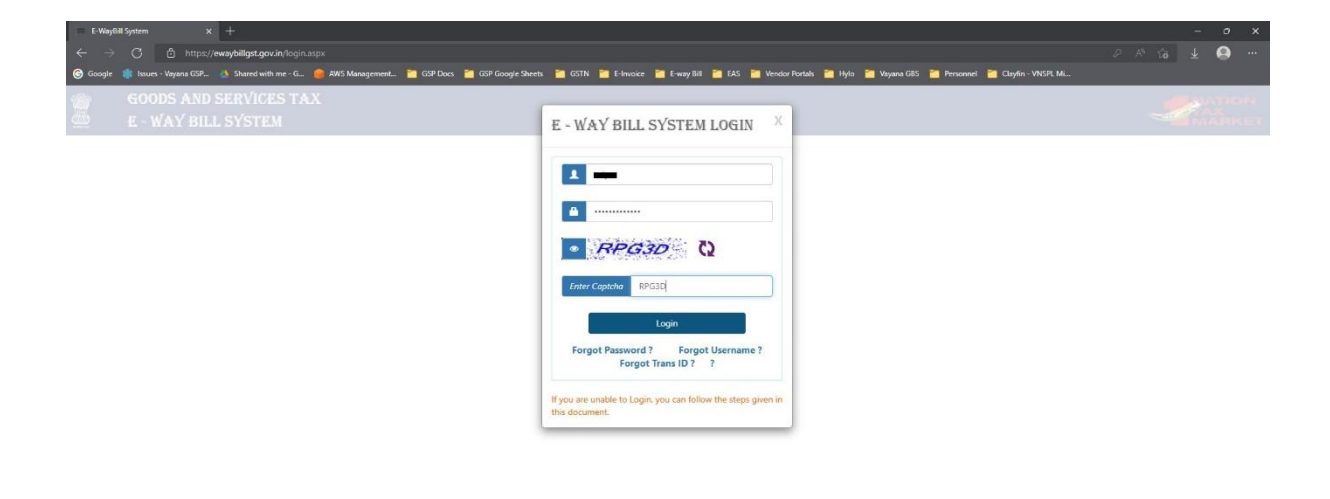

3. On the Menu bar in the left side margin of the webpage, click on "Registration" and then click on "For GSP"

| 🔲 E-Way Bill System - Mainmenu 🗙 🕂   |                                           |                                                                  |                                     |                                           |                                     |                              |   | - 0 | b x  |
|--------------------------------------|-------------------------------------------|------------------------------------------------------------------|-------------------------------------|-------------------------------------------|-------------------------------------|------------------------------|---|-----|------|
| ← → ♂ 🖞 https://ewaybill             | llgst.gov.in/MainMenu.aspx                |                                                                  |                                     |                                           |                                     |                              |   | ¥ 9 |      |
| 🌀 Google 🌸 Issues - Vayana GSP 🔬 Sha | ared with me - G., 🛛 🍘 AWS Management 🛅 ( | SSP Docs 📋 GSP Googie Sheets 📋 GSTI                              | N 🛅 E-Invoice 🛅 E-way Bill          | 🛅 EAS 🛅 Vendor Portals 🛅                  | Hyło 🛅 Vayana GBS 🛅 Personnel       | 🛅 Clayfin - VNSPL Mi         |   |     |      |
| GOODS A<br>E - WAY                   | AND SERVICES TAX<br>BILL SYSTEM           |                                                                  | 1                                   | -                                         |                                     |                              | 1 |     | RKET |
| 🔒 💄 🖺 e-Invoice Portal               |                                           | GSTI                                                             | N Name                              |                                           | User : Tax Payer                    |                              |   |     | 00   |
| 💼 e-Waybill 🗸 🗸                      |                                           |                                                                  | D                                   | ash Board for Last 7 Days                 |                                     |                              |   |     |      |
| Consolidatod EWB 🗸 🗸                 | EWBs generated                            | EWBs cancelled                                                   | EWBs rejected                       | EWBs Gen. by other                        | Y My EWBs rejected                  | EWB pending for              |   |     |      |
| 🛃 Reject                             | by me                                     | by me                                                            | by me                               | party on my GSTIN                         | by other party                      | Part-B updation              |   |     |      |
| 📰 Reports 🗸 🗸                        | 23/10/2022 0 23/1                         | 0/2022 0 23/10/20                                                | 122 0 23                            | 3/10/2022 1                               | 23/10/2022 0                        | 23/10/2022 0                 |   |     |      |
| 🐣 My Masters 🛛 🗸                     | 22/10/2022 0 22/10<br>11/10/2022 0 11/10  | 0/2022 0 22/10/20<br>0/2022 0 11/10/20                           | 22 0 22<br>22 0 11                  | 2/10/2022 1<br>1/10/2022 1                | 22/10/2022 0<br>11/10/2022 0        | 22/10/2022 0<br>11/10/2022 0 |   |     |      |
| 🎎 User Management 🛛 👻                | 08/10/2022 0 08/10                        | 0/2022 0 08/10/20                                                | 022 0                               | 3/10/2022 1                               | 08/10/2022 0                        | 08/10/2022 0                 |   |     |      |
| Registration 🗸                       |                                           |                                                                  |                                     |                                           |                                     |                              |   |     |      |
| > For AS                             |                                           |                                                                  |                                     |                                           |                                     |                              |   |     |      |
| > For bile                           | Latest Updates -07/10/2022                |                                                                  |                                     |                                           |                                     |                              |   |     |      |
| > For USP                            | Enhancements in E-Way Bill Sy:            | stem                                                             |                                     |                                           |                                     |                              |   |     |      |
| > For API                            |                                           |                                                                  | 184 - All - Ale - Ale - Ale - Ale - | and a state and all all an all an all and | ter Belein ersten erter sterretere  |                              |   |     |      |
| > CommonEnrolment                    | directly without logging agai             | actity by which the user can login to the e<br>n and vice versa. | e-way bill system using hismer      | credentials and click on the e-myo        | ace link to access e-invoice system |                              |   |     |      |
| Update 🗸                             |                                           |                                                                  |                                     |                                           |                                     |                              |   |     |      |
| 🔚 Grievance 🗸                        | Previous updates                          |                                                                  |                                     |                                           |                                     |                              |   |     |      |
| 🔚 2Factor Authentication 🖌           |                                           |                                                                  |                                     |                                           |                                     |                              |   |     |      |
|                                      |                                           |                                                                  |                                     |                                           |                                     |                              |   |     |      |
|                                      |                                           |                                                                  |                                     |                                           |                                     |                              |   |     |      |

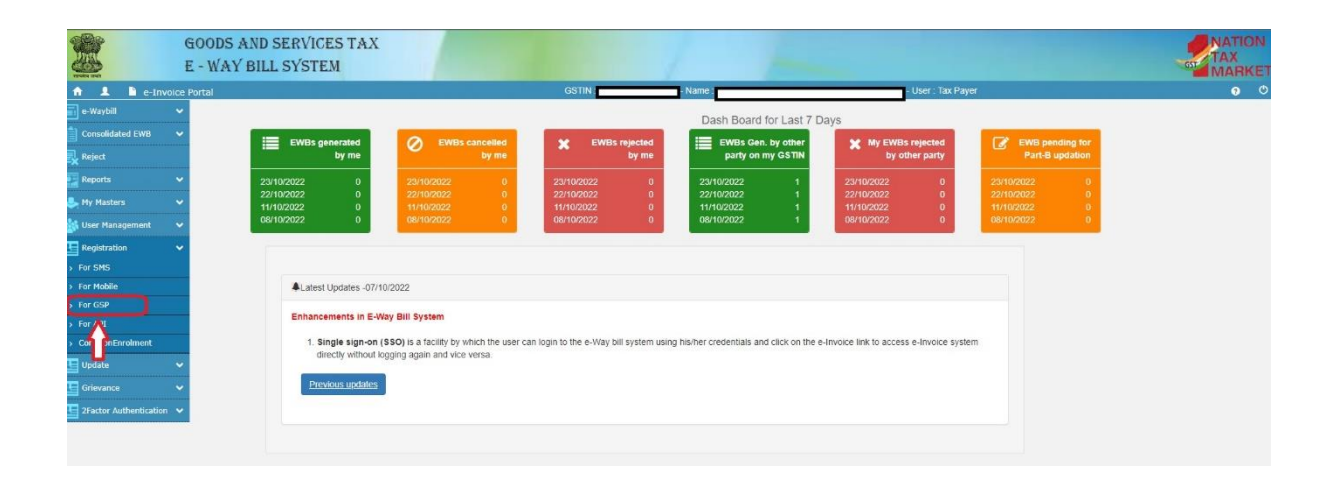

4. You will be redirected to the "Send OTP" on registered Email Id and Mobile Number. Please click on "Send OTP".

| E-Way Bill System × +                             |                                                   |                                   |                                                                    | - o x                           |
|---------------------------------------------------|---------------------------------------------------|-----------------------------------|--------------------------------------------------------------------|---------------------------------|
| ← → ♂ 合 https://ewaybillgst.gov.in/A              |                                                   |                                   |                                                                    | A <sup>6</sup> 26 ± \varTheta … |
| 🌀 Google 🌼 Issues - Vayana GSP 🍐 Shared with me - | G 🍘 AWS Management 🛅 GSP Docs 📔 GSP Google Sheets | 🛅 GSTN 🛅 E-Invoice 🎦 E-way Bill 🚞 | 🛿 EAS 📲 Vendor Portals 🚞 Hylo 🎦 Vayana GBS 🛅 Personnel 👹 Clayfin - | VNSPL M                         |
| 2                                                 |                                                   | E - WAY BILL SYS                  | STEM                                                               | A MARKET                        |
| n 1                                               | GSTIN                                             | Name                              | User Tax Payer                                                     | <b>0</b> 0                      |
|                                                   | Reg                                               | jister your GST Suvidha P         | rovider / ERP                                                      |                                 |
|                                                   | Mail ID                                           |                                   |                                                                    |                                 |
|                                                   | Mobile Number of main user                        |                                   | Send OTP                                                           |                                 |
|                                                   |                                                   | Exit                              | Δ                                                                  |                                 |
|                                                   |                                                   |                                   | U                                                                  |                                 |

5. Please get the OTP from your registered authorized signatory and enter the same to verify and proceed further.

| = E-Way Bill System × +                                             |                                       |                                              |                                                          |            |
|---------------------------------------------------------------------|---------------------------------------|----------------------------------------------|----------------------------------------------------------|------------|
| ← → O bttps://ewaybillgst.gov.in/Account/RegistrationGS             |                                       |                                              |                                                          | A 66 🛓 🙆 … |
| 🞯 Google 🎄 Issues - Vayana GSP 📣 Shared with me - G., 🌘 AWS Manager | nent 🛅 GSP Docs 🎦 GSP Google Sheets 🛅 | GSTN 🛅 E-Invoice 🎦 E-way Bill 🎽 EAS 🎦 Vendor | e Portals 🛅 Hylo 🎽 Vayana GBS 🎽 Personnel 🎽 Clayfin - VN |            |
| Exercise 1                                                          |                                       | E - WAY BILL SYSTEM                          |                                                          |            |
| ń 1                                                                 | GSTIN                                 | - Name :                                     | User : Tax Payer                                         | 0 O        |
|                                                                     | Regist                                | er your GST Suvidha Provider / E             | RP                                                       |            |
|                                                                     | Mail ID                               |                                              |                                                          |            |
|                                                                     | Mobile Number of main user            |                                              | Send OTP                                                 |            |
|                                                                     | Enter OTP                             |                                              | Venty OTP                                                |            |
|                                                                     |                                       | Ext                                          | +                                                        |            |
|                                                                     | Enter OTP                             |                                              | Verify OTP                                               |            |

6. The next webpage shall now display an Option to Add or Create new API credentials by Selecting a GSP. Click on the radio button "Add/New" and then "GSP".

| Soogle 🌸 Is | sues - Vayana GSP 💧 Shared with me - G 🧅 AW | 5 Management 🛅 GSP Docs 🛅 GSP Google Sheets | 🛅 GSTN 🛅 E-Invoice 🛅 E-way Bill 🛅 EA | S 🛅 Vendor Portals 🛅 Hylo 🋅 Va | rana GBS 📔 Personnel 🎦 Clayfin - VNSPL Mi |   |
|-------------|---------------------------------------------|---------------------------------------------|--------------------------------------|--------------------------------|-------------------------------------------|---|
| N.          |                                             |                                             | E - WAY BILL SYST                    | EM                             |                                           |   |
| 1           |                                             | GSTIN                                       | - Name - M                           | - User Tax Payer               |                                           | 9 |
|             |                                             | Reg                                         | gister your GST Suvidha Pro          | vider / ERP                    |                                           |   |
|             | OView                                       | Add/New                                     | OFreeze                              |                                | OChange Password                          |   |
|             |                                             |                                             | Register                             |                                |                                           |   |
|             | Registration Through                        |                                             | ®GSP ○ERP                            |                                |                                           |   |
|             | GSP Name:                                   |                                             | Select User                          | ~                              |                                           |   |
|             | User Name                                   |                                             | API_                                 | Suffix id (3 Char.)            |                                           |   |
|             | Re-Enter User Name                          |                                             | API_                                 | Suffix Id (3 Char.)            |                                           |   |
|             | Password (Note:password maximum le          | ngth is 15)                                 | Password 15 Characters               |                                |                                           |   |
|             | Re-Enter Password                           |                                             | Password 15 Characters               |                                |                                           |   |
|             |                                             |                                             |                                      |                                |                                           |   |

7. Click on GSP Name dropdown box and select "VAY NETWORK SERVICES PRIVATE LIMITED" from the dropdown list of GSPs. Now, input your API Username and API password (and re-enter it) and click "Add" to register your login credentials for E-way Bill API access through Vayana GSP.

| • • • • • • • • • • • • • • •                                                                                                    | • • ×                   | -   |                                             |                                                                                                    |                                                                               | × +                                                                                          | E-Way Bill System        |
|----------------------------------------------------------------------------------------------------|-------------------------|-----|---------------------------------------------|----------------------------------------------------------------------------------------------------|-------------------------------------------------------------------------------|----------------------------------------------------------------------------------------------|--------------------------|
| E - WAY BILL SYSTEM                                                                                                    |                         |     | rana GBS - 🛅 Personnel 🛅 Clayfin - VNSPL Mi | E-way Rill 🛅 EAS 🎽 Vendor Portals 🎽 Hylo 🎽 Vaya                                                                                                    | jistration GSP-Jispx<br>WS Management 🛅 GSP Docs 🎽 GSP Google Sheets 🛗 GSTN 🎽 | https://ewaybillgst.gov.in/Account/Registra<br>ies - Vayana GSP 🚯 Shared with me - G 🍘 AWS M | ← → G<br>Google 🝀 Issues |
| CONTRACT Contract Contract Contrect Contract Contract Contract Contract Contract Contract Contrac                                                                                                    | NATION<br>TAX<br>MARKET | TIS |                                             | ILL SYSTEM                                                                                                    | E - 1                                                                         |                                                                                              | 2                        |
| Register your GST Suvidha Provider / ERP   O'View @Add/New OFreeze OChange Password   Register                                                                                                    | 00                      |     |                                             | User Tax Payer                                                                                                    | GSTIN Name                                                                    |                                                                                              | A 1                      |
| O'View   ® Add New   O'Freeze   O'Change Password     Register   Register   Change Password   Change Password                                                                                                    |                         |     |                                             | uvidha Provider / ERP                                                                                                    | Register you                                                                  |                                                                                              |                          |
| Redster                                                                                                    |                         |     | OChange Password                            | OFreeze                                                                                                    | Add/New                                                                       | OView                                                                                        |                          |
| - Negloion                                                                                                    |                         |     |                                             | gister                                                                                                    |                                                                               |                                                                                              |                          |
| Registration Through BGSP CERP                                                                                                    |                         |     |                                             | ERP                                                                                                    |                                                                               | Registration Through                                                                         |                          |
| GSP Name:v                                                                                                    |                         |     |                                             | User- v                                                                                                    |                                                                               | GSP Name:                                                                                    |                          |
| User Name Perennial Systems<br>Pinnade Finserv Advisors Private Limited<br>Peressand Softer Private Limited                                                                                                    |                         |     |                                             | al Systems<br>Finserv Advisors Private Limited<br>onal Softec Private Limited                                                                                 |                                                                               | User Name                                                                                    |                          |
| Re-Enter User Name Relance Corporate IT Park Limited<br>Relance Corporate IT Park Limited<br>Rel LYON SOFTECH LIMITED                                                                                                    |                         |     |                                             | SYSTEMS LIMITED<br>Corporate IT Park Limited                                                                                                    |                                                                               | Re-Enter User Name                                                                           |                          |
| Password (Note password maximum length is 15) Sestinated Business Forms Private Limited Sistuit Interde Sistuit Interde Sistui                                                                                                    |                         |     |                                             | al Business Forms Private Limited<br>Idra Finance Limited<br>otech Pvt. Ltd.                                                                                  | length is 15)                                                                 | Password (Note password maximum lengt                                                        |                          |
| Re-Enter Password Soutcoms PAL Ltd.<br>Tally (inclus) Prwate Ltd<br>TatA consultancy services Limited<br>Tres Software (L) PAL Ltd<br>Tres Software (L) PAL Ltd<br>Tres Software (L) PAL Ltd                                                                                                    |                         |     |                                             | o Solutions Pvt. Ltd.<br>dia) Private Ltd<br>sisultancy services Limited<br>tware Limited<br>stems & Software (I) Pvt. Ltd.<br>WORDS SEPVICES PRIVATE LIMITED |                                                                               | Re-Enter Password                                                                            |                          |
| Velocar systems PA Ltd<br>Velocar systems PA Ltd<br>Velocar systems PA Ltd<br>Velocar systems PA Private Limited<br>Velocar systems PA Private Limited<br>Velocar Systems PA Ltd<br>Velocar Systems PA Ltd<br>Veloca |                         |     |                                             | ystems PVL Ltd.<br>stay: Infotech Pvt. Ltd.<br>ccrosoft Private Limited<br>tions Limited<br>poration v                                                        |                                                                               |                                                                                              |                          |

|                                | T               | E - WAY BILL SYSTEM                    |                  |  |
|--------------------------------|-----------------|----------------------------------------|------------------|--|
|                                | GSTIN           | - Name Use                             | er : Tax Payer   |  |
|                                | Re              | gister your GST Suvidha Provider / ERP |                  |  |
| OView                          | @Add/New        | OFreeze                                | OChange Password |  |
|                                |                 | Register                               |                  |  |
| Registration Through           |                 | ●GSP CERP                              |                  |  |
| GSP Name.                      |                 | VAY NETWORK SERVICES PRIVATE LIMITED   | v                |  |
| User Name                      |                 | API_ XYZ                               |                  |  |
| Re-Enter User Name             |                 |                                        |                  |  |
| Password (Note password maximu | m length is 15) |                                        |                  |  |
| Re-Enter Password              |                 |                                        |                  |  |
|                                |                 |                                        |                  |  |

8. You may also check the list of registered API credentials against GSP by clicking on the "View" button on the webpage.

| AND I      |        |          | E - WAY           | BILL SYSTEM          |               |      |                  |                 | 170 | ATION |
|------------|--------|----------|-------------------|----------------------|---------------|------|------------------|-----------------|-----|-------|
| nering and |        | GSTIN    | - Name            | 1                    | User Tax Paye | r    |                  |                 |     | 9 O   |
|            |        |          | Register your GST | Suvidha Provider / E | RP            |      |                  |                 |     |       |
|            | View   | OAdd/New |                   | OFreeze              |               |      | OChange Password |                 |     |       |
|            | 4      |          | List of GSF       | P/ERP Registered     |               |      |                  |                 |     |       |
|            | GSP N: | ime      | GSTIN             | User Name            | Status        | Туре | Registered By    | Registered Date |     |       |
|            |        |          |                   |                      |               |      |                  |                 |     |       |

9. Please click on "Freeze" button if you want to disable any API credentials and create a new one.

| 🕝 Google 🚦 | 🎋 Issues - Vayana GSP 📣 Shared with | n me - G 🍺 AWS Management 🖆 GSP Docs 🞽 GSP Go | ogle Sheets 🛛 GSTN 📜 E-Invoice 🎽 E-way I | till 📋 EAS 🛅 Vendor Portals | 🛅 Hylo 🛅 Vaj   | rana GBS [ 📋 I | Personnel 🛛 🛅 Clayfin - VNSPI, Mi | -               |                         |
|------------|-------------------------------------|-----------------------------------------------|------------------------------------------|-----------------------------|----------------|----------------|-----------------------------------|-----------------|-------------------------|
|            |                                     |                                               | E - WAY BILL S                           | SYSTEM                      |                |                |                                   | 61              | NATION<br>TAX<br>MARKET |
| A 1        |                                     | GSTIN :                                       | - Name : 1                               | - Us                        | er : Tax Payer |                |                                   |                 | 00                      |
|            |                                     |                                               | Register your GST Suvid                  | na Provider / ERP           |                |                |                                   |                 |                         |
|            | OView                               | OAdd/New                                      | Free                                     | ze                          |                |                | OChange Password                  |                 |                         |
|            |                                     |                                               | Freeze Act                               | int                         |                |                |                                   |                 |                         |
|            | Freeze                              | GSP Name                                      | GSTIN                                    | User Name                   | Status         | Туре           | Registered By                     | Registered Date |                         |
|            | Freeze                              |                                               |                                          |                             |                |                |                                   |                 |                         |
|            | Freeze                              |                                               |                                          |                             |                |                |                                   |                 |                         |
|            | Freeze                              |                                               |                                          |                             |                |                |                                   |                 |                         |
|            | Freeze                              |                                               |                                          |                             |                |                |                                   |                 |                         |
|            |                                     |                                               |                                          |                             |                |                |                                   |                 |                         |

10. NIC has provided an option to change the Password of existing API credentials. Please click on "Change Password" to change the password of any existing API Username.

| E-Way Bi                 | ≣ System × +                               |                                                        |                                 |                         |                    |                                     | -               |                         |
|--------------------------|--------------------------------------------|--------------------------------------------------------|---------------------------------|-------------------------|--------------------|-------------------------------------|-----------------|-------------------------|
| $\leftarrow \rightarrow$ | C 🗄 https://ewaybillgst.gov.in/A           |                                                        |                                 |                         |                    |                                     |                 |                         |
| G Google                 | 🍀 Issues - Vayana GSP 🛛 💧 Shared with me - | G 🜻 AWS Management 🎽 GSP Docs 📔 GSP Google Sheets 📔 GS | TN 🛅 E-Invoice 🎦 E-way Bill 📔 E | AS 🛅 Vendor Portals 🛅 H | ylo 📔 Vayana GBS 🚦 | 🛾 Personnel 🛛 📔 Clayfin - VNSPL Mi. |                 |                         |
|                          |                                            | i i i i i i i i i i i i i i i i i i i                  | <mark>- WAY</mark> BILL SYST    | EM                      |                    |                                     |                 | NATION<br>TAX<br>MARKET |
| A 1                      |                                            | GSTIN :                                                | Name :                          | - User : Tao            | : Payer            |                                     |                 | <b>9</b> O              |
|                          |                                            | Register                                               | your GST Suvidha Pro            | ovider / ERP            |                    |                                     |                 |                         |
|                          | OView                                      | OAdd/New                                               | OFreeze                         |                         |                    | Change Password                     |                 |                         |
|                          |                                            |                                                        | Change Password                 |                         |                    | Ŷ                                   |                 |                         |
|                          | Change Password                            | GSP Name                                               | GSTIN                           | User Name               | Status T           | ype Registered By                   | Registered Date |                         |
|                          | Change Password                            |                                                        |                                 |                         |                    |                                     |                 |                         |
|                          | Change Password                            |                                                        |                                 |                         |                    |                                     |                 |                         |
|                          | Change Password                            |                                                        |                                 |                         |                    |                                     |                 |                         |
|                          | Change Password                            |                                                        |                                 |                         |                    |                                     |                 |                         |
|                          |                                            |                                                        |                                 |                         |                    |                                     |                 |                         |